## คู่มือการติดตั้ง Microsoft Office 2019 64Bit KMS

<u>หมายเหตุ</u> เครื่องที่จะดำเนินการติดตั้งต้องเชื่อมต่ออยู่บนเครือข่ายภายในมหาวิทยาลัยกาฬสินธุ์ เท่านั้น กรณีติดตั้งผ่านระบบเครือข่ายภายนอกมหาวิทยาลัยฯ ต้องดำเนินการเชื่อมต่อผ่านระบบ Virtual Private Network (VPN) ของมหาลัยฯก่อนดำเนินการติดตั้ง

1. เข้าไปที่เว็บไซต์ งานเทคโนโลยีสารสนเทศและการสื่อสาร <u>https://ict.ksu.ac.th</u>

| ict.ksu.ac.th |                                                       | 1                                                                                                    | Q (2)                                                                                                    |
|---------------|-------------------------------------------------------|----------------------------------------------------------------------------------------------------|----------------------------------------------------------------------------------------------------|
| uiuán         | งานเทคโนโล<br>กองนโยบายและแผน<br>เกี่ยวกับเรา นุดลากร | ลยีสารสนเทศและการสื่อสาร<br>มหาวิทยาลัยกาษสินธุ์ http://ict.ksu.ac.th<br>ตาวนั้นออนอกราว ผู้มีอารมนสารสนเหต KSV การบริการสารสนเหต การบริหารเตรือสา                                                                                               |                                                                                                    |
|               | Microsoft<br>Azure                                    | Azure Dev Tools for Teach<br>ดาวน์โหลดจอฟส์แอร์ Free !!<br>สำหรับนักศึกษาบุคลากร มหาวิทยาลัยกาหสินธุ์<br>งานเทคโนโลยีสารสนเทศและการสื่อสาร กองน์เยบายและแหน มหาวิทยา<br>โทร เพิ่งจุบนี้ 28 ต่อ 7130 ,1047 Email : ict.ksu.ac.th เว็บไซต์ : https | ning<br>อัยกาหลินธุ์<br>://ict.ksu.ac.th                                                                                                    |
| Home; G       | Sallery/Activity Files downloads                      | ; crimuñ                                                                                                    | anav                                                                                                    |
| 6             | NEW!!                                                 | สำหรับนักศึกษา<br>และและกร มหาริหาสัยกาโล่น<br>Free!!<br>สาวบารถดาวาร์โหลอด                                                                                                    | Anatorhorina<br>wicustatumi<br>silosowieustatumidwi<br>silosowieustatumidwi<br>silosowi<br>silosowi<br>si |

 ไปที่เมนู <u>การบริการสารสนเทศ</u> เลือกเมนู <u>ด้านระบบสารสนเทศ</u> แล้วคลิกเมนู <u>ขอรับรหัสผลิตภัณฑ์ซอฤต์แวร์</u> ลิขสิทธิ์ ดังรูป

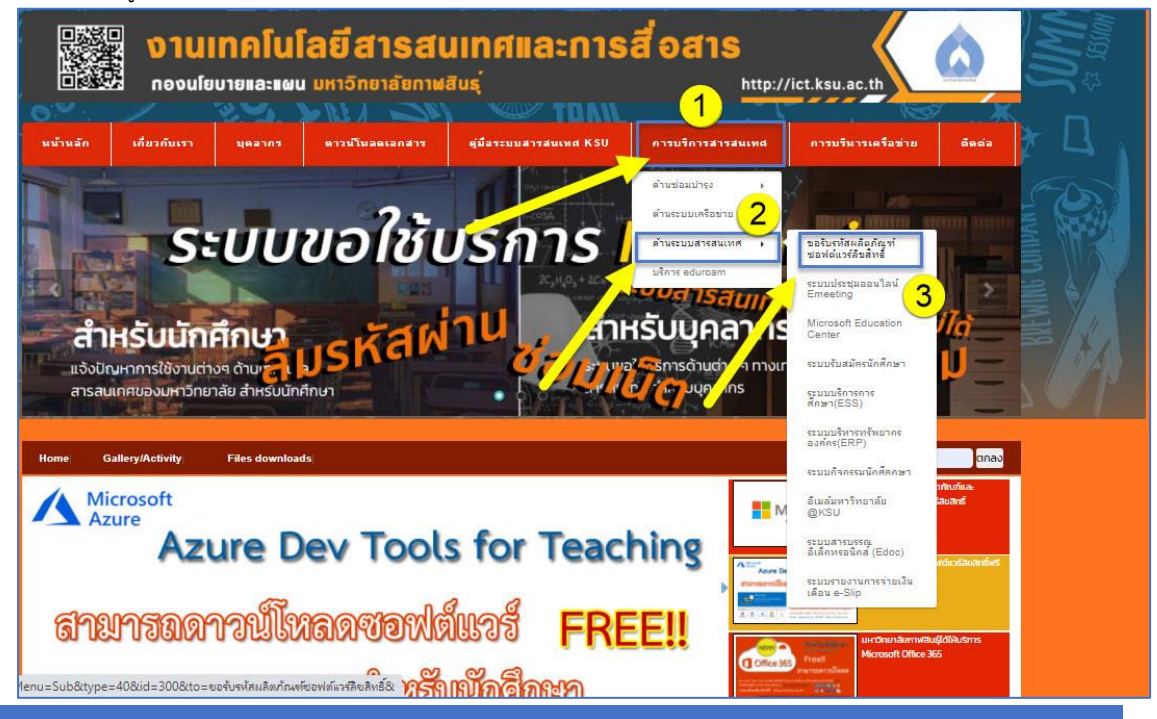

3. คลิงที่ <u>Office Professional Plus 2019 KMS</u> แล้วคลิดดาวน์โหลดดังรูป

| Home Gallery/Activity                                                                            | Files downloads                                                                                                    | ค้นหาข่าว :       | ตกลง                   |
|--------------------------------------------------------------------------------------------------|----------------------------------------------------------------------------------------------------|-------------------|------------------------|
| ขอรับรหัสผลิตภัณฑ                                                                                | ์ซอฟต์แวร์ลิขสิทธิ์                                                                                                    | 1                 | ESS ระบบบริการการศึกษา |
| ระบบปฏิบัติการและโปรแกรม                                                                         | บริการขอรับรหัสผลิตภัณฑ์และดาวน์ไหลดชอฟต์แวร์ลิขสิทธิ์<br>องฟฟิศ และไปรแกรมลิขสิทธิ์นี้ไปเกร็พย์สิบของ มหาวิทยาลัยภาฟสินธุ์งานเทคโนโยยีสารสนเทศและการสื่อสาร กองนโยบายแ                                                                                                    | และแผน สำนักงาน   | e-mail มหาวิทยาลัย     |
| อธการบด จงขอความรวมขอ บุคลา<br>๑) รหัสผลิตภัณภ์ และไปรแกรเ<br>๒) ห้ามน่ารหัสผลิตภัณภ์ และชอฟด์แว | รของมหารักขางขาพาพสมุภาความเขางออตกอง และบฏบติตามเงอนในแมาร์ ของมหาลิพลงกามท ดงน<br>ของได้แร้วลืมที่ชื่อในปูญาตให้ไข้ได้เฉพาะ อาจารย์ และเจ้าหน้าที่ ของมหาวิทยาลัยกาฟสินธุ์เท่านั้น โดยไม่รวมนักศึกษา<br>ร์หรือแอกจ่ายให้กับบุคคลอื่นที่ไม่เกี่ยวข้อง<br>เวิสัตที่เสามารถติดตั้งได้แอพรเครื่องอนพิวเตอร์นองมหาวิทยาลัยภาพสินธ์ เท่านั้น | <b>1</b>          | ระบบจองห้องประชุม      |
| ๔) หากดำเนินการติดตั้งยังเครือ                                                                   | งคอมพิวเตอร์ส่วนตัวต้องเป็นเครื่องที่ใช้เพื่องานของมหาวิทยาลัย กาฟสินธุ์และจะต้องลบหรือถอนโปรแกรมที่ติดตั้งผ่านข้อตเ                                                                                                    | เกลงนี้ออกทั้งหมด |                        |
| เมื่อสิ้นสุดการทำงานที่ได้รับ มอบหม                                                              | ายหรือพันสภาพการเป็นบุคคลากรของมหาวิทยาลัยกาฟสินธุ์                                                                                                    |                   |                        |
| (คลิกลิงค์ขอรับผลิตภัณฑ์ KMS-KS                                                                  | U)                                                                                                    |                   |                        |
| # Office Professional Plus 2016                                                                  | KMS                                                                                                    |                   |                        |
| # Office Professional Plus 2019                                                                  | (MS                                                                                                    |                   |                        |
| # Windows 10 KMS                                                                                 |                                                                                                    |                   |                        |
| (คลิกลิงค์ขอรับรหัสผลิตภัณฑ์)                                                                    |                                                                                                    |                   |                        |
| (คลิกลิงค์ดาวน์ไหลดซอฟต์แวร์ลิขสิ                                                                | <b>ทธิ์ :หมายเหตุ</b> : กรณีใช้งานเครือข่ายภายนอกมหาวิทยาลัยให้ ดาวน์โหลดผ่าน เครือข่าย VPN มหาวิทยาลัย)                                                                                                    |                   |                        |
| # Office Professional Plus 2010                                                                  | 32 bit #                                                                                                    |                   |                        |
| - Thai                                                                                           |                                                                                                    |                   |                        |
| - English                                                                                        |                                                                                                    |                   |                        |
| # Office Professional Plus 2010                                                                  | 54 bit #                                                                                                    |                   |                        |
| - Thai                                                                                           |                                                                                                    |                   |                        |
| - English                                                                                        |                                                                                                    |                   |                        |
| # Office Professional Plus 2013                                                                  | 32 bit #                                                                                                    |                   |                        |
| - Thai                                                                                           |                                                                                                    |                   |                        |
| - English                                                                                        |                                                                                                    |                   |                        |
| # Office Professional Plus 2013                                                                  | 54 bit #                                                                                                    |                   |                        |
| - Thai                                                                                           |                                                                                                    |                   |                        |
| - English                                                                                        |                                                                                                    |                   |                        |
| # Office Professional Plus 2016                                                                  | 32 bit #                                                                                                    |                   |                        |
| - Thai                                                                                           |                                                                                                    |                   |                        |
| - English                                                                                        |                                                                                                    |                   |                        |

# <u>แล้วคลิดดาวน์โหลด</u>

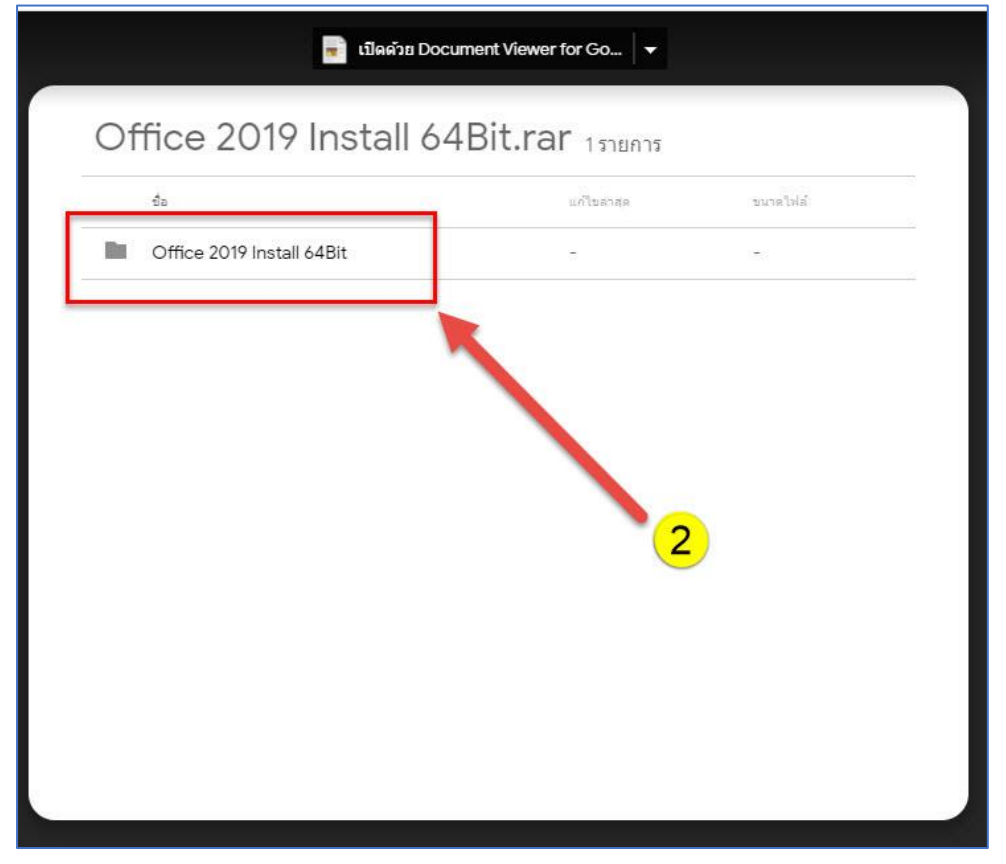

- 4. แตกไฟล์ Office 2019 Install 64Bit.zip
- รันไฟล์ 1. Download Setup files.bat เพื่อดาวโหลดตัวติดตั้ง หากมีโฟลเดอร์ชื่อ Office อยู่แล้วให้ข้ามไปขั้นตอนที่ 7

| Recycle Bin                  | <mark>,   , , , , , ,  </mark> Offic<br>File Home S | e 2019 Install 64Bit<br>hare View                                                |          | ×<br>~ ? |
|------------------------------|-----------------------------------------------------|----------------------------------------------------------------------------------|----------|----------|
| Por la                       | $\leftarrow \rightarrow \checkmark \uparrow$        | > Office 2019 Install 64Bit                                                      |          |          |
| Office 2019<br>Install 64Bit | 10:1                                                | Name     Date modified     Type                                                  | Size     |          |
| Install Second               | 🖈 Quick access                                      | 1. Download Setup files 1/29/2022 10:43 AM Windows Batch File                    | а 1 КВ   |          |
|                              | Desktop 🔊                                           | 2. Install Office 2019 Pro 1/29/2022 10:43 AM Windows Batch File                 | 2 1 KB   |          |
|                              | 👆 Downloads 🔋                                       | 3. Activate Office 2019 Pro (right click an 1/14/2022 5:40 PM Windows Batch File | 2 1 KB   |          |
|                              | 🚆 Documents 🦻                                       | Office-2019-x64-Configuration 1/29/2022 10:20 AM XML Document XML Document       | 2 KB     |          |
|                              | 📰 Pictures 🛛                                        | 3/24/2020 11:18 PM Application                                                   | 5,481 KB |          |
|                              | h Music                                             | 📴 ดู่มีอการติดตั้ง Microsoft Office 2019 64Bit 5/4/2020 9:13 PM Microsoft Edge P | 363 KB   |          |
|                              | Videos                                              | 🔯 ดูมือการกอนลิขสิทธิ์มลิตภัณฑ์ Microsoft Offi 5/4/2020 9:13 PM Microsoft Edge P | 221 KB   |          |
|                              | len OneDrive                                        |                                                                                  |          |          |
|                              | This PC 7 items                                     | Ŷ                                                                                |          |          |

6. รอโปรแกรมดาวโหลดไฟล์ติดตั้ง กระทั่งโปรแกรมปิดตัวไปเอง

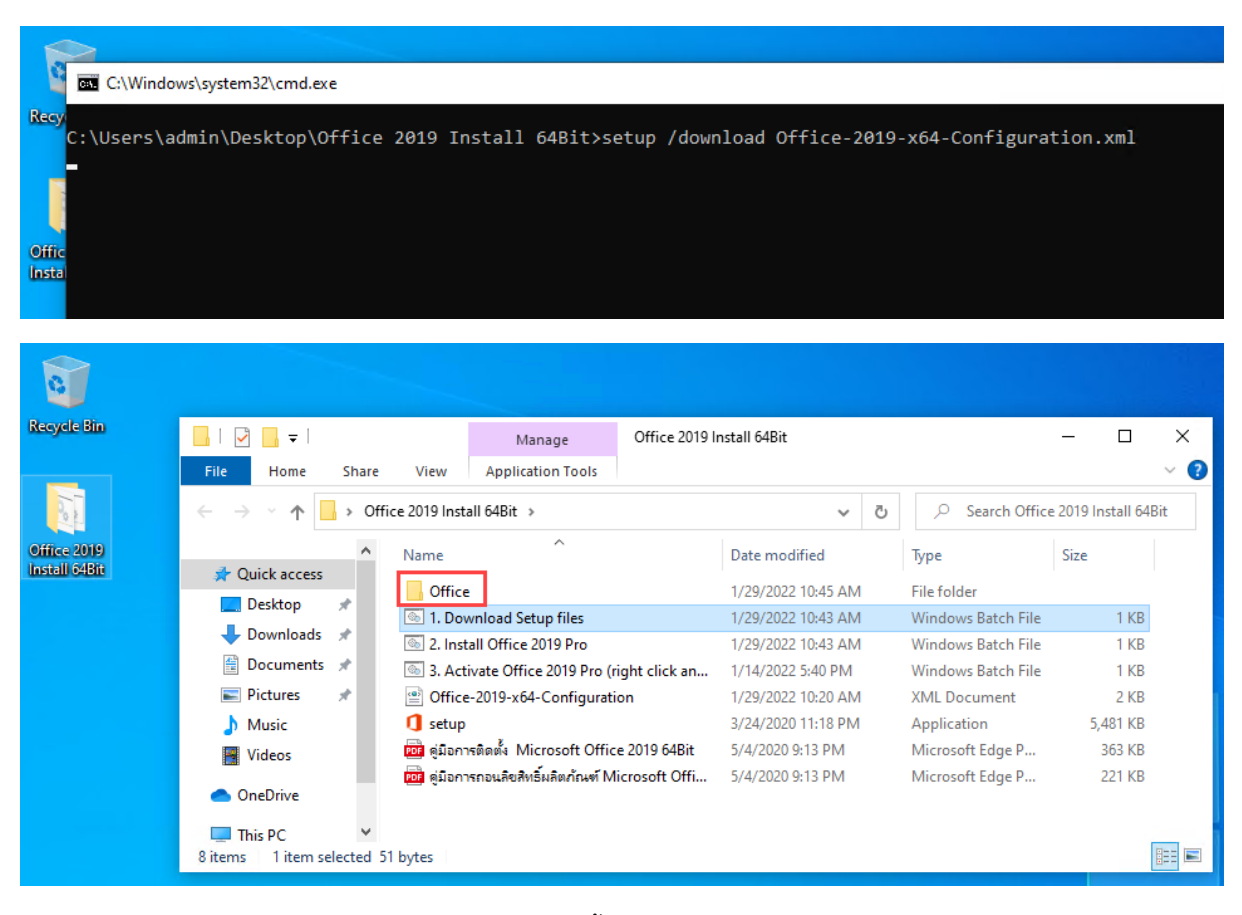

7. รันไฟล์ 2. Install Office 2019 Pro.bat เพื่อติดตั้ง

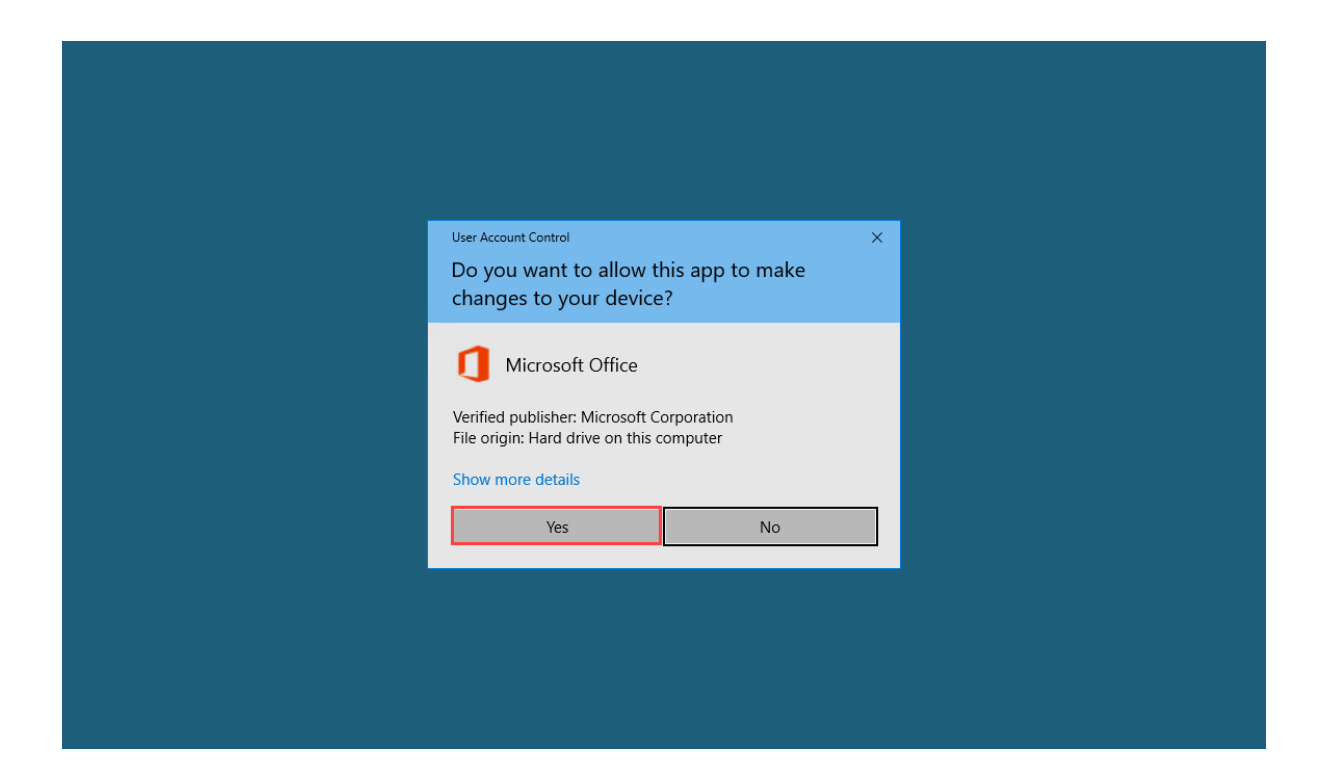

![](_page_3_Picture_1.jpeg)

4

งานเทกโนโลยีสารสนเทศและการสื่อสาร (ว่าที่ร้อยครีพิชิตชัย บุญแสน)

| Office |                                                                            |  |
|--------|----------------------------------------------------------------------------|--|
|        | Tyou're all set! Office is installed now<br>Click Start to view your apps. |  |

 คลิกขวารันไฟล์ 3. Activate Office 2019 Pro (right click and Run as Administrator).bat ในโหมด Administrator จากนั้นคลิก Yes

| 0                            |                                                                                                    |                                                                                                    |                                                                                                    |
|------------------------------|----------------------------------------------------------------------------------------------------|----------------------------------------------------------------------------------------------------|----------------------------------------------------------------------------------------------------|
| Recycle Bin                  | I     Image: Image: Imag | Manage Office 2019 Install 64Bit                                                                                                    | - □ ×<br>~ Ø                                                                                                    |
| 00000 2019                   | ← → → ↑                                                                                                    | 4Bit                                                                                                    | ✓     Ŏ     Search Office 2019 Install 64Bit                                                                                                    |
| Offree 2019<br>Install 24Bit | Quick access     Desktop     Downloads     Documents     Pictures     Videos     OneDrive     This PC     Sitems     Titem selected     Tab bytes                                                                                                    | sad Setup files<br>Dffice 2019 Pro<br>e Office 2019 Pro (right click and Run as Admir<br>19-x64-Configuration<br>ອັ້4 Microsoft Office 2019 64Bit<br>ແລ້ຍເສົາເອັ້ມຄືອາດັກນາທີ Microsoft Office 2019 64Bit<br>ເອີ | Date modified       Type       S         1/29/2022 10:45 AM       File folder       File folder         1/29/2022 10:43 AM       Windows Batch File       Mindows Batch File         1/29/2022 10:43 AM       Windows Batch File       Mindows Batch File         1/29/2022 10:43 AM       Mindows Batch File       Mindows Batch File         Open       Mindows Batch File       Mindows Batch File         Edit       Print       Print       Print         Run as administrator       Print       Print         Share with Skype       Scan with Microsoft Defender       Print         Share       Print       Print         Give access to       >       Print         Cut       Copy       Print       Print         Cut       Copy       Print       Print         Properties       Print       Print       Print |
|                              |                                                                                                    |                                                                                                    |                                                                                                    |

![](_page_5_Picture_0.jpeg)

9. รอการลงทะเบียนใช้งาน Office 2019 สมบูรณ์และกดปิดหน้าต่าง

![](_page_5_Picture_2.jpeg)

10. ตรวจสอบลิขสิทธิ์การใช้งาน Office 2019 เปิดโปรแกรม Word

### 11. คลิก Accept and start Word

| Word                      | Search for online templates                                                                | ٥            | x manager                                         |
|---------------------------|--------------------------------------------------------------------------------------------|--------------|---------------------------------------------------|
| Recent                    | Microsoft                                                                                  |              |                                                   |
| 🕞 Open Other Docur        | The fine print                                                                             |              |                                                   |
|                           | These Microsoft Office Professional Plus 2019 apps are installed                           | 2<br>D       |                                                   |
|                           | This product also comes with Office Automatic Updates.<br>Learn more                       |              |                                                   |
|                           | By selecting Accept, you agree to the Microsoft Office License Agreement<br>View Agreement |              |                                                   |
|                           | Accept and start Word                                                                      |              |                                                   |
|                           |                                                                                            |              |                                                   |
|                           |                                                                                            |              | _                                                 |
| + $P$ Type here to search | O 🛱 💽 🧮 🖬 💌                                                                                | 🥚 78°F Sunny | へ 聖 (ハ) <sup>11:04 AM</sup><br>1/29/2022 <b>も</b> |

12. คลิก Close

| Word               | Search for online templates                                                                                                    |
|--------------------|----------------------------------------------------------------------------------------------------|
| Recent             | Microsoft                                                                                                    |
| 🗁 Open Other Docun | Your privacy option         Thanks for using Office! We've made some updates to the privacy settings to give you more control.         Your organization's admin allows you to use several cloud-backed services. You get to decide whether you use these services.         Learn more         To adjust these privacy settings, go to:         File > Options > Trust Center Settings > Privacy Options         These optional cloud-backed services are provided to you under the Microsoft Services Agreement.         Microsoft Services Agreement |
| _                  | Close                                                                                                    |
| ₽ Type here to sea | rch O 밝 💽 📮 🛱 🐋 🗾 🔶 78°F Sunny 스 및 40) 🗤 11:05 AM 1/29/2022 🖏                                                                                                    |

13. คลิก New Blank Document

|                                                                                                    |                                                                                                    |                                |                                           | ? – Ø X                                                                                                    |
|----------------------------------------------------------------------------------------------------|----------------------------------------------------------------------------------------------------|--------------------------------|-------------------------------------------|----------------------------------------------------------------------------------------------------|
| Word                                                                                                    | Search for online templates Suggested searches: Business Cards                                                                                                    | Flyers Letters Education Resum | es and Cover Letters Holiday              | A                                                                                                    |
| Recent                                                                                                    |                                                                                                    |                                |                                           | X015 HAN                                                                                                    |
| Provide the construction of the construction of the construction o |                                                                                                    | Take a tour                    | Aa                                        |                                                                                                    |
|                                                                                                    | Blank document                                                                                                    | Welcome to Word                | Single spaced (blank)                     | Crisp and clean cover le                                                                                                    |
|                                                                                                    |                                                                                                    |                                | Insert your first<br>Table of<br>contents | FUELT NAME LAST NAME Last NAME LAST NAME Last NAME LAST NAME Last NAME LAST NAME NAME NAME NAME NAME NAME NAME NAME NAME NAME NAME NAME NAME NAME NAME NAME NAME NAME NAME NAME NAME NAME |
|                                                                                                    | Crisp and clean resume,                                                                                                    | Snapshot calendar              | Insert your first table of                | Modern chronological r                                                                                                    |
|                                                                                                    | FIRST NAME LAST NAME<br>or space of the second<br>with the second second secon |                                |                                           | Envirtement<br>Environment                                                                                                    |
| P Type here to search                                                                                                    | 0 🛱 💽 🧮 🖬                                                                                                    |                                | 🥚 78°F Sunr                               | ny ヘ 臣 (小) 11:06 AM<br>1/29/2022  売                                                                                                    |

#### 14. คลิก File

| <b>⊟</b> 5-0 ÷                                                                                               | Docu                                   | ment1 - Word                                                                             | Pitch Joonlapiya 📧 — 🗇 🗙                                                                  |
|----------------------------------------------------------------------------------------------------|----------------------------------------|------------------------------------------------------------------------------------------|-------------------------------------------------------------------------------------------|
| File Home Insert Design Layout References                                                                    | Mailings Review View Help 💡            | Tell me what you want to do                                                              | A. Share                                                                                  |
| $ \begin{array}{c c} & & & & \\ & & & \\ \hline & & \\ Pate \\ & & \\ & & \\ & \\ & \\ & \\ & \\ & \\ & \\ $ | <> ::::::::::::::::::::::::::::::::::: | AaBbccbc AaBbccb AaBbcc AaBbcc AaBbcc AaBbccb TNormal TNo Spac Heading 1 Heading 2 Title | AaBbCcC AaBbCcC +<br>Subtitle Subtle Em ∓<br>Subtitle Subtle Em ∓<br>Subtitle Subtle Em ∓ |
|                                                                                                    | rai raingraph la                       | Sqlie3                                                                                   | Le Comman X                                                                               |
| Page 1 of 1 0 words Thai                                                                                     |                                        |                                                                                          | B B - + 100%                                                                              |
| F Type here to search                                                                                        | 0 🛱 💽 蒚 🚺                              |                                                                                          | - 78°F Sunny ヘ 転 句》 พืช 11:06 AM 1/29/2022 号                                              |

8

### 15. คลิก Account สถานะของโปรแกรมจะแสดง Product Activated

![](_page_8_Picture_0.jpeg)